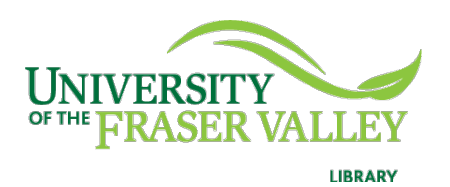

## Creation of Persistent Links National Film Board

Persistent links direct students to specific full-text journal documents and streaming videos found in our research databases. These links are stable, and can be accessed from both on and off campus. These links could be used for e-reserves, electronic reading lists or incorporating into Blackboard and other online course resources.

1. The easiest way to create a persistent link is to go to the <u>library</u> <u>homepage</u> and search for your title.

| Discover articles, books, videos, images, statistics, and more from the |         |  |  |  |
|-------------------------------------------------------------------------|---------|--|--|--|
|                                                                         |         |  |  |  |
| "we were children"                                                      | FIND IT |  |  |  |
|                                                                         |         |  |  |  |

2. From the results list, click on the title.

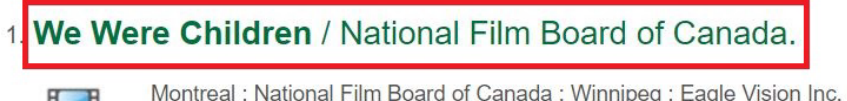

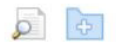

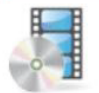

Montreal : National Film Board of Canada ; Winnipeg : Eagle Vision Inc. ; Toronto : Entertainment One, 2012. 1 online resource (1 streaming video file (83 min.)) Language: English, Database: UFV Library Catalogue 3. Click on the Permalink icon to the right. Copy the Permalink as it appears at the top.

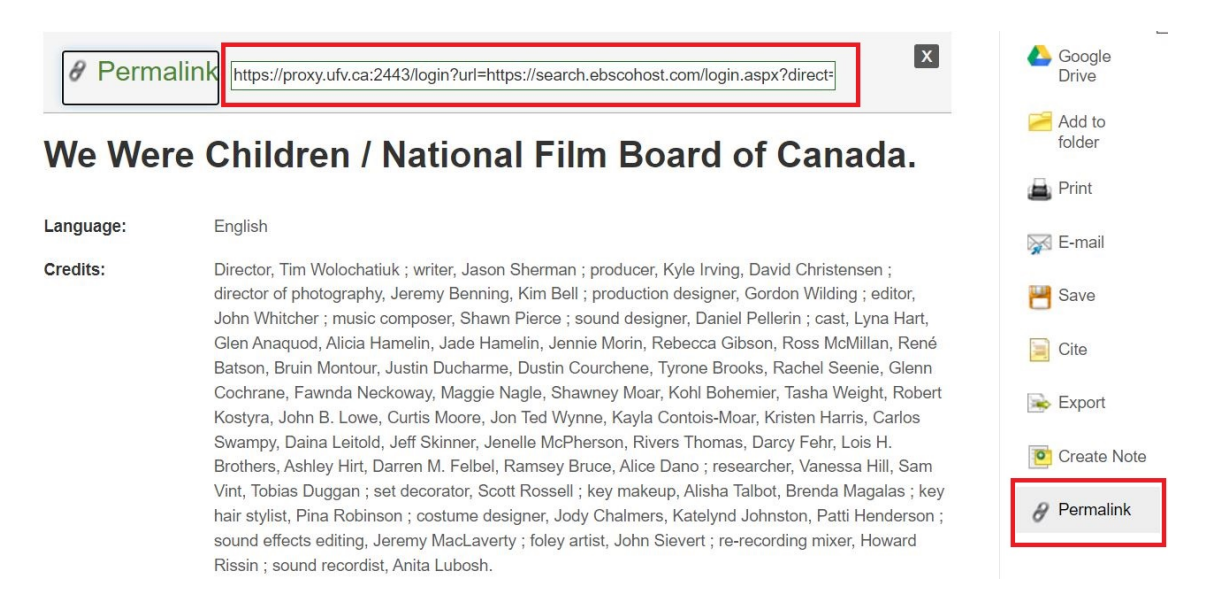

The persistent link will look like this: <u>https://proxy.ufv.ca:2443/login?url=https://search.ebscohost.com/login.</u> <u>aspx?direct=true&db=cat00744a&AN=ufv.2123815&site=eds-live</u>

4. **Please note** that you need to inform your class to click on "Watch Online" link, to the left, to see the video.

| Detailed Record                  | Result List Re              | efine Search (1 of 110,770)                                                                                                    | Tools         |
|----------------------------------|-----------------------------|----------------------------------------------------------------------------------------------------|---------------|
| Watch Online                     | We Wer                      | e Children / National Film Board of Canada.                                                                                                    | Coogle Drive  |
| Look in Library                  | Language:                   | English                                                                                                    | Add to folder |
| Catalogue                        | Credits:                    | Director, Tim Wolochatiuk ; writer, Jason Sherman ; producer, Kyle Irving, David Christensen ;<br>director of photography. Jeremy Benning. Kim Bell ; production designer, Gordon Wilding ; editor,                                                                                       | Print         |
| Related Information              |                             | John Whitcher ; music composer, Shawn Pierce ; sound designer, Daniel Pellerin ; cast, Lyna Hart,<br>Glen Anaquod, Alicia Hamelin, Jade Hamelin, Jennie Morin, Rebecca Gibson, Ross McMillan, René                                                                                        | 🙀 E-mail      |
| Holdings Information             |                             | Batson, Bruin Montour, Justin Ducharme, Dustin Courchene, Tyrone Brooks, Rachel Seenie, Glenn<br>Cochrane, Fawnda Neckoway, Maggie Nagle, Shawney Moar, Kohl Bohemier, Tasha Weight, Robert<br>Kostwa, Jehn B. Luw, Curtis Massa, Jan Zel Mixney, Kaulo Cartisi, Massa Kistan Jaria, Cada | 💾 Save        |
| Location: WEBSITE                |                             | Swampy, Daina Leitold, Jeff Skinner, Jenelle McPherson, Rivers Thomas, Darcy Fehr, Lois H.                                                                                                    | Cite          |
| Call No.: VIDEO ON               |                             | Brothers, Ashley Hirt, Darren M. Felbel, Kamsey Bruce, Alice Dano ; researcher, Vanessa Hill, Sam<br>Vint, Tobias Duggan ; set decorator, Scott Rossell ; key makeup, Alisha Talbot, Brenda Magalas ; key                                                                                 | 🗟 Export      |
| THE INTERNET<br>Status: INTERNET |                             | hair stylist, Pina Kobinson ; costume designer, Jody Chalmers, Katelynd Johnston, Patti Henderson ;<br>sound effects editing, Jeremy MacLaverty ; foley artist, John Sievert ; re-recording mixer, Howard<br>Rissii ; sound recordist, Anita Lubosh.                                      | Create Note   |
| More Copies                      | Publication<br>Information: | Montreal : National Film Board of Canada ; Winnipeg : Eagle Vision Inc. ; Toronto : Entertainment<br>One, 2012.                                                                                                    | ∂ Permalink   |